# 建構磁碟陣列(AMD X670/B650系列)

| RAID 簡 介                 | 2 |
|--------------------------|---|
|                          |   |
| 1-1 設定SATA控制器模式          | 2 |
| A. 安裝SATA硬碟              | 2 |
| B. 在BIOS組態設定中設定SATA控制器模式 |   |
| C. UEFI RAID 模式設定        |   |
|                          |   |
| 1-2 安裝RAID驅動程式及作業系統      | 7 |
| A. 安裝作業系統                | 7 |
| B. 重建磁碟陣列                |   |

# RAID簡介

|      | RAID 0           | RAID 1  | RAID 10              |
|------|------------------|---------|----------------------|
| 硬碟數目 | ≥2               | 2       | 4                    |
| 總容量  | 硬碟數目*容量最小<br>的硬碟 | 容量最小的硬碟 | (硬碟數目/2)*容量<br>最小的硬碟 |
| 容錯功能 | No               | Yes     | Yes                  |

#### 若要建構完整的SATA硬碟,您必須完成以下的步驟:

A. 安裝硬碟。

- B. 在BIOS組態設定中設定SATA控制器模式。
- C. 進入RAID BIOS,設定RAID模式。(註一)
- D. 安裝RAID驅動程式及作業系統。

#### 事前準備:

- SATA硬碟或SSD<sup>(位二)</sup>,為達到最佳的效能,請使用相同型號及相同容量的硬碟。<sup>(位三)</sup>
- Windows 作業系統的安裝光碟片。
- 可上網的電腦。
- USB隨身碟。

### 1-1 設定SATA控制器模式

### A. 安裝SATA硬碟

請將準備好的硬碟/SSDs分別接至主機板上的SATA/M.2插座,最後再接上電源供應器的電源插頭。

(註一) 若不製作RAID,可以跳過此步驟。

(註二) 若安裝的是M.2 PCIe SSD, 無法與其它M.2 SATA SSD或是SATA硬碟共同建構磁碟陣列。

(註三) M.2/SATA插座安裝注意事項,請參考使用手冊的「插座及跳線介紹」章節說明。

# B. 在BIOS組態設定中設定SATA控制器模式

請確認在BIOS組態設定中SATA控制器的設定是否正確。

步驟:

電源開啟後,BIOS在進行POST時,按下<Delete>鍵進入BIOS設定程式,進入「Settings\IO Ports」。 若要製作RAID,將「SATA Configuration\SATA Mode」選項設為「RAID」(圖1),儲存設定結果後請重 新開機。(若要使用NVMe PCIe SSD製作RAID,請將「NVMe RAID mode」選項設為「Enabled」。)

| CADRUS                                                  |           |                             | EASY MODE             | ADVANCED MODE                                          | 12/26/2023<br>Tuesday 09:53             |
|---------------------------------------------------------|-----------|-----------------------------|-----------------------|--------------------------------------------------------|-----------------------------------------|
| Favorites (F11)                                         | 🖎 Tweaker | Settings                    | <li>System Info.</li> | 🖒 Boot                                                 | Save & Exit                             |
| SATA Mode<br>NVMs RAID mode<br>Chipset SATA Port Enable |           | RAID<br>Disabled<br>Enabled |                       | CPU<br>Presuncy<br>4533.16MHz<br>Temprature<br>29.0 °C | BCLR<br>100.80MHz<br>Vetrage<br>0.987 V |
|                                                         |           |                             |                       | Memory<br>Frequency<br>4838.83MT/s                     | Size<br>16384MB                         |
|                                                         |           |                             |                       | Votage<br>PM VCC18<br>1.826 V<br>12/<br>12,150 V       | -5V<br>5010 V                           |
| Select SATA Type                                        |           |                             |                       | 🛠 Smart Fan 6 (F6) 🔳 Q-Flash (                         | 8) 🞯 Нер (F1) 🔍                         |
| C esc Back                                              |           |                             |                       | -                                                      |                                         |

圖1

# C. UEFI RAID 模式設定

步驟一:

在BIOS組態設定畫面,進入「Boot」將「CSM Support」設為「Disabled」(圖2)。儲存設定後重開機。

| ADRUS                       |           |          |              |                    | MODE         | 2/26/2023<br>Juesday 09:54 |
|-----------------------------|-----------|----------|--------------|--------------------|--------------|----------------------------|
| Favorites (F11)             | A Tweaker | Settings | System Info. | 😃 Boot             |              | 🕒 Save & Exit              |
|                             |           |          |              |                    |              |                            |
| Bootup NumLock State        |           |          |              | Frequer            |              |                            |
| Security Option             |           | System   |              | 4537               | .62MHz       | 100.75MI                   |
| Full Screen LOGO Show       |           | Enabled  |              |                    |              |                            |
|                             |           |          |              | 29.0               | )°C          | 0.987 V                    |
| Fast Boot                   |           | Disabled |              |                    |              |                            |
| CSM Support                 |           | Disabled |              | Memo               |              |                            |
| com support                 |           | - 0.000  |              | Frequer            | icy          | Size                       |
| Administrator Password      |           |          |              | 4836               | .04MT/s      | 16384ME                    |
| User Password               |           |          |              |                    |              |                            |
|                             |           |          |              | Voltage            |              |                            |
| Secure Boot                 |           |          |              |                    |              |                            |
| Preferred Operating Mode    |           |          |              | 1.82               | 6 V          | 5.010 V                    |
|                             |           |          |              |                    |              |                            |
|                             |           |          |              | 12.15              | 50 V         |                            |
|                             |           |          |              |                    |              |                            |
|                             |           |          |              |                    |              |                            |
|                             |           |          |              |                    |              |                            |
|                             |           |          |              |                    |              |                            |
|                             |           |          |              |                    |              |                            |
|                             |           |          |              |                    |              |                            |
| Enable/Disable CSM Support. |           |          |              |                    |              |                            |
|                             |           |          |              | 🗱 Smart Fan 6 [F6] | Q-Flash (R8) | Help (F1)                  |
|                             |           |          |              |                    |              |                            |
|                             |           |          |              |                    |              |                            |

圖2

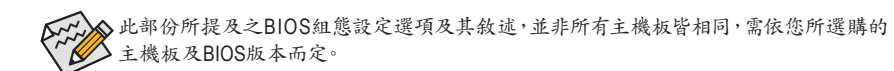

#### 步驟二:

重開機後,請進入BIOS組態設定畫面,再進入「Settings\IO Ports\RAIDXpert2 Configuration Utility」子 選單(圖3)。

| ADRUS                                                                                                    |              |                                                                         |              |                                                                                                    | Tuesday 09:55                                             |
|----------------------------------------------------------------------------------------------------|--------------|-------------------------------------------------------------------------|--------------|----------------------------------------------------------------------------------------------------|-----------------------------------------------------------|
| Favorites (F11)                                                                                                    | 🕰 Tweaker    | Settings                                                                | System Info. | () Boot                                                                                             | 🕞 Save & Ext                                              |
| Initial Display Output:<br>Integrated Cesptics<br>HD Rudo Controller<br>PCID:Y6 Birturation<br>Abore 4G Decoding<br>Re-Stop Bd Support<br>Onbaard LAN Controller<br>Onbaard LAN Controller<br>Obsard LAN Controller<br>USB Configuration<br>WME Configuration | onfiguration | PCie 1 Sist<br>Auto<br>Enabled<br>Auto<br>Enabled<br>Enabled<br>Enabled |              | CPU<br>Prevensy<br>4534 38MHz<br>Transestere<br>30.0 °C<br>Memory<br>Prevensy<br>Prevensy<br>Votage | BCLK<br>100.74MH<br>Vietage<br>0.990 V<br>Size<br>16384MB |
| Network Stack Configuration                                                                                                    | ·····        |                                                                         |              | PM VCC18<br>1.826 V<br>*12V<br>12.168 V                                                             | -5V<br>5.010 V                                            |
| Select to configure RAIDXpert2 co                                                                                                    | ontroller    |                                                                         |              | 🛠 Smart Fan 6 (F6) 🔳 Q-Flash (Pi                                                                    | 8] 🕑 Heep (F1)                                            |

圖3

步驟三:

在「RAIDXpert2 Configuration Utility」畫面時,請在「Array Management」選項按<Enter>鍵,進入 「Create Array」畫面,首先在「RAID Level」選項選擇要製作的RAID模式(圖4)。RAID模式選項有: RAIDABLE<sup>(註)</sup>、RAID 0(Stripe)、RAID 1(Mirror)及RAID 10 (可選擇的RAID模式會依據所安裝的硬碟 總數而定)。選擇好RAID模式後,在「Select Physical Disks」選項按<Enter>鍵進入「Select Physical Disks」畫面。

| rationales (F11)                          | ta rwesker                                | () system into.                                           | O BOOT                            | C+ save & Ext |
|-------------------------------------------|-------------------------------------------|-----------------------------------------------------------|-----------------------------------|---------------|
| Create Array                              | i Legacy state, please delete those log   | cal Legacy arrays to be able to create HAID arrays.       |                                   |               |
| Select RAID Level:                        |                                           | Volume                                                    | Frequency                         |               |
|                                           |                                           |                                                           | 4537.66MHz                        | 100.78MF      |
| <ul> <li>Select Physical Disks</li> </ul> |                                           | Select RAID Level:                                        | 30.0 °C                           | 0.990 V       |
| Configure Array Paramete                  |                                           | Habara                                                    |                                   |               |
|                                           |                                           | Voluma                                                    |                                   |               |
|                                           |                                           |                                                           |                                   |               |
| Select CacheTagSize:                      |                                           | RAIDABLE                                                  | 4837.44MT/s                       | 16384MB       |
| Read Cache Policy:                        |                                           |                                                           |                                   |               |
| Write Cache Policy:                       | Write Back Cache                          | HAID 8                                                    |                                   |               |
|                                           |                                           |                                                           | 1.826 V                           | 4.995 V       |
| Creave Array                              |                                           | RAID 1                                                    | +12V<br>12 150 V                  |               |
|                                           |                                           |                                                           | 12:150 0                          |               |
|                                           |                                           |                                                           |                                   |               |
|                                           |                                           |                                                           |                                   |               |
|                                           |                                           |                                                           |                                   |               |
|                                           |                                           |                                                           |                                   |               |
| Selects the desired RAID lev              | vel. The configuration utility supports ' | Volume, RAIDAble, RAID 0, RAID 1, and RAID 5 and RAID 10. |                                   |               |
|                                           | construction of dicks (IBOD)              |                                                           | 🔆 Smart Fan 6 (F6) 🔲 Q-Flash (F8) | (2) Help (F1) |

圖4

(註) 若要先安裝作業系統於某單顆硬碟/SSD上,請將此硬碟/SSD設為RAIDABLE模式。

步驟四:

在「Select Physical Disks」畫面,請將欲製作磁碟陣列的硬碟設為「Enabled」,再按下鍵移動至「Apply Changes」選項按<Enter>鍵(圖5)。接著可回上一畫面設定磁碟陣列容量(Array Size)、磁碟 陣列容量單位(Array Size Unit)及是否開啟讀/寫快取功能。

| ADRUS                                  |           |          |                 |                  | 12/26/2023<br>Tuesday 10:21 |
|----------------------------------------|-----------|----------|-----------------|------------------|-----------------------------|
| Favorites (F11)                        | A Tweaker | Settings | () System Info. | () Boot          | 🕒 Save & Exit               |
| Select Media Type:                     |           | BOTH     |                 |                  |                             |
| Physical Disk 0:1:0, SATA, 1.0 TB, Rea |           | Enabled  |                 |                  |                             |
| Physical Disk 0.1:1, SATA, 1.0 TB, Rea | dy        | Enabled  |                 | 4537.44MH        | iz 100.72MH                 |
|                                        |           |          |                 | Temperature      | Voltage                     |
| Uncheck All                            |           |          |                 | 30.0 °C          | 0.987 V                     |
| Apply Changes                          |           |          |                 |                  |                             |
|                                        |           |          |                 | Frequency        | Size                        |
|                                        |           |          |                 | 46.54.60/01      | 75 16564WIB                 |
|                                        |           |          |                 |                  |                             |
|                                        |           |          |                 | PM VCC18         | +5V<br>5 002 V              |
|                                        |           |          |                 | +12V             | 3.002 4                     |
|                                        |           |          |                 | 12.150 V         |                             |
|                                        |           |          |                 |                  |                             |
|                                        |           |          |                 |                  |                             |
|                                        |           |          |                 |                  |                             |
|                                        |           |          |                 |                  |                             |
|                                        |           |          |                 | Smart Fan 6 (F6) | a IF81 (2) Help (F1)        |
|                                        |           |          |                 | a dia            | Chiefe and                  |
| C Back                                 |           |          |                 |                  |                             |

圖5

步驟五:

設定好磁碟陣列容量後,移至「Create Array」(建立磁碟)選項。在「Create Array」選項按<Enter>鍵即可開始製作磁碟陣列(圖6)。

| Favorites (F11)                             | 🖎 Tweaker                                 | Settings                              | ③ System Info. |     | () Boot                        | 🕞 Save & Exit    |
|---------------------------------------------|-------------------------------------------|---------------------------------------|----------------|-----|--------------------------------|------------------|
| If any physical disks are i<br>Create Array | n Legacy state, please delete those logic | al Legacy arrays to be able to create | RAID arrays.   |     |                                |                  |
| Select RAID Level:                          |                                           |                                       |                |     | CPU<br>Frequency<br>4533.48MHz | BCLK<br>100.72MH |
|                                             |                                           |                                       |                |     | Temperature<br>30.0 °C         | 0.990 V          |
| Configure Array Paramet                     |                                           |                                       |                |     |                                |                  |
|                                             |                                           |                                       |                |     | Memory                         |                  |
|                                             |                                           | MB (MegaBytes)                        |                |     | Frequency                      | Size             |
| Select CacheTagSize:                        |                                           |                                       |                |     | 4834.80M175                    | 16384IMB         |
|                                             |                                           |                                       |                |     |                                |                  |
| Write Cache Policy:                         | Write Back Cache                          | Write Back Cache                      |                |     | PM VCC18<br>1826 V             | 5 002 V          |
| Create Array                                |                                           |                                       |                |     | +12V                           | 5.661            |
|                                             |                                           |                                       |                |     | 12.150 V                       |                  |
|                                             |                                           |                                       |                |     |                                |                  |
|                                             |                                           |                                       |                |     |                                |                  |
|                                             |                                           |                                       |                |     |                                |                  |
|                                             |                                           |                                       |                |     |                                |                  |
|                                             |                                           |                                       |                |     |                                |                  |
| Creates the Array                           |                                           |                                       |                |     |                                |                  |
|                                             |                                           |                                       |                | 123 | Smart East 6 (EA)              | D Hab (E1)       |
|                                             |                                           |                                       |                | 36  | anarranetra)                   | Grepten          |

圖6

完成後畫面將回到「Array Management」畫面,即可在「Manage Array Properties」處看到建立好的磁碟陣列。例如磁碟陣列模式、磁碟陣列名稱及磁碟陣列容量等資訊(圖7)。

| Favorites (F11)       | 43 Tweaker       | Settings            | ③ System Info. | U Boot              | 🕞 Save & Exit  |
|-----------------------|------------------|---------------------|----------------|---------------------|----------------|
| Select Array:         |                  | Array 1, RAID0, 1.9 | FB, Normal     | *                   |                |
| Array Dronartias      |                  |                     |                |                     |                |
| Array ID              |                  |                     |                |                     |                |
| RADLevel              | RAIDO            |                     |                | 4537.53MHz          | 100.72M        |
| Array Status          | Normal           |                     |                |                     |                |
| Array Canacity        | 19TB             |                     |                | 30.0 °C             | 0.993 V        |
| Cache Tag Size:       | 64KB             |                     |                |                     |                |
|                       |                  |                     |                |                     |                |
| Array Policies        |                  |                     |                | Frequency           | Size           |
| Read Cache Policy:    | Read Cache       |                     |                | 4834.80M1/5         | 16384M         |
| Write Cache Policy:   | Write Back Cache |                     |                |                     |                |
| View Associated Physi | ical Disks       |                     |                | PM VCC18<br>1.826 V | +5V<br>5.002 V |
|                       |                  |                     |                |                     |                |
|                       |                  |                     |                | 12.168 V            |                |
|                       |                  |                     |                |                     |                |
|                       |                  |                     |                |                     |                |
|                       |                  |                     |                |                     |                |
| Selects an Array.     |                  |                     |                |                     |                |

圖7

#### 清除磁碟陣列

若要清除已建立的磁碟陣列,請至「RAIDXpert2 Configuration Utility\Array Management\Delete Array」 畫面,選擇欲清除的磁碟陣列後,在「Delete Array(s)」選項上按<Enter>鍵進入刪除畫面,接著將 「Confirm」項目設為「Enabled」及「Yes」項目按<Enter>鍵(圖8),即可刪除。

| Consider (F13)                                             |              | O Fundamenter  | d) nue                            | German a      |
|------------------------------------------------------------|--------------|----------------|-----------------------------------|---------------|
| Favorites (F11)     Zes Tweaker                            | (O) Settings | U system into. | O Boot                            | Save & Ext    |
| Deleting an Array will delete all of the data available of |              |                |                                   |               |
|                                                            |              |                |                                   |               |
| Are you sure you want to delete the selected Array(s       |              |                |                                   |               |
| Confirm                                                    | Enabled      |                | 4533.52MHz                        | 100.81MH      |
|                                                            |              |                |                                   |               |
| YES                                                        |              |                | = 30.0 °C                         | 0.990 V       |
| Deleting an Array may take up to 15 seconds. Aft           | ar selecting |                |                                   |               |
| Yes, please wait for the operation to complete.            |              |                |                                   |               |
| - 10                                                       |              |                |                                   |               |
| NO                                                         |              |                | 4839.07MT/s                       | 16384MB       |
|                                                            |              |                |                                   |               |
|                                                            |              |                | Voltage                           |               |
|                                                            |              |                |                                   |               |
|                                                            |              |                | 1.826 V                           | 5.010 V       |
|                                                            |              |                |                                   |               |
|                                                            |              |                | 12.168 V                          |               |
|                                                            |              |                |                                   |               |
|                                                            |              |                |                                   |               |
|                                                            |              |                |                                   |               |
|                                                            |              |                |                                   |               |
|                                                            |              |                |                                   |               |
|                                                            |              |                |                                   |               |
|                                                            |              |                | 🛠 Smart Fan 6 [F6] 🔲 Q-Flash [F8] | (2) Help (F1) |

圖8

# 1-2 安裝RAID驅動程式及作業系統

完成BIOS的設定後,您可以開始安裝作業系統。

### A. 安裝作業系統

由於部份作業系統已內建RAID控制器的驅動程式,為確保系統效能及相容性,建議在安裝作業系統後,開啟GIGABYTE Control Center程式,安裝所有主機板驅動程式。若您要安裝的作業系統需 另外在安裝過程中安裝RAID控制器的驅動程式,請參考下列步驟:

步驟一:

請至技嘉網站,搜尋至此主機板型號的產品頁,在「支援與下載\下載\SATA RAID/AHCI」頁面下載 AMD RAID Preinstall Driver程式,將其解壓縮並複製到USB隨身碟。

步驟二:

由作業系統的光碟片開機並執行安裝作業系統的步驟,當載入驅動程式的畫面出現時,請選擇 「瀏覽」。

步驟三:

選擇USB隨身碟,進入RAID驅動程式的檔案夾後,依序安裝以下三支驅動程式。

① AMD-RAID Bottom Device

- 2 AMD-RAID Controller
- ③ AMD-RAID Config Device

載入所需的驅動程式後,請繼續作業系統的安裝。

| 🚱 🔬 Windows 安装星式                                                                                                    | ×    |
|----------------------------------------------------------------------------------------------------|------|
| 選取要安裝的驅動程式                                                                                                    |      |
| AMD-RAID Bottom Davisor (D.Hw118AID/s645ATA_RAID-retostons.inf)<br>AMD-RAID Controller (storport) (D.Hw118AID/s645ATA_RAID-retosi inf)<br>AMD-RAID Config Davisor (D.Hw118AID/s645ATA_RAID-retog and) |      |
|                                                                                                    |      |
|                                                                                                    |      |
|                                                                                                    |      |
| ☑ 隱藏與此電腦之硬體不相音的驅動程式(H)                                                                                                    |      |
| ()<br>()<br>()<br>()<br>()<br>()<br>()<br>()<br>()<br>()                                                                                                    | -\$N |

### B. 重建磁碟陣列

重建磁碟陣列是將資料從磁碟陣列中的一顆硬碟複製到另一顆硬碟的過程,此功能只能在具備容錯能力的模式,例:RAID 1及RAID 10下使用,新的硬碟容量需大於或等於舊硬碟的容量。以下的步驟,假設您欲更換一顆在RAID 1模式下毀損的硬碟裝置,重建磁碟陣列。

進入作業系統後,請先確認主機板的晶片組及RAID驅動程式已經安裝。

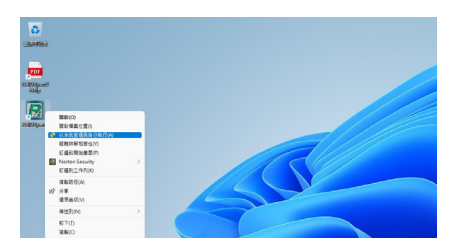

步驟一:

在桌面上的「RAIDXpert2」管理工具圖示按 滑鼠右鍵,點選「以系統管理員身分執行 (A)」開啟RAID工具。

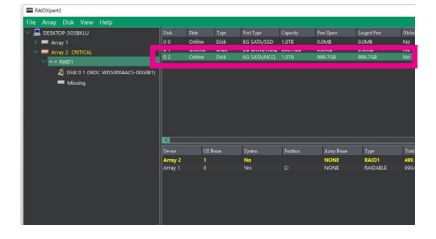

步驟二:

在「磁碟裝置」區,在新加入的硬碟上點擊 滑鼠左鍵兩下。

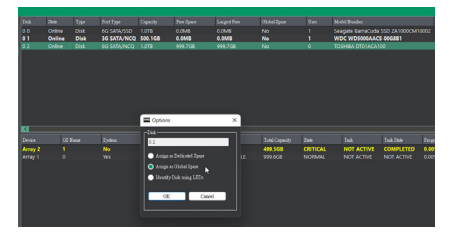

步驟三:

在接下來跳出的畫面中選擇「Assign as Global Spare」,並且按「OK」。

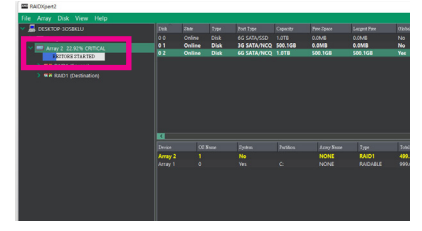

步驟四:

可在畫面下方或左方的「磁碟作用區」,看到 磁碟陣列的重建進度。

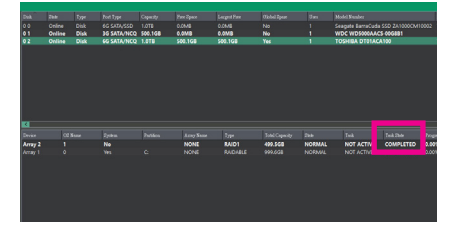

步驟五:

當工作狀態顯示「COMPLETED」,即重建完成。